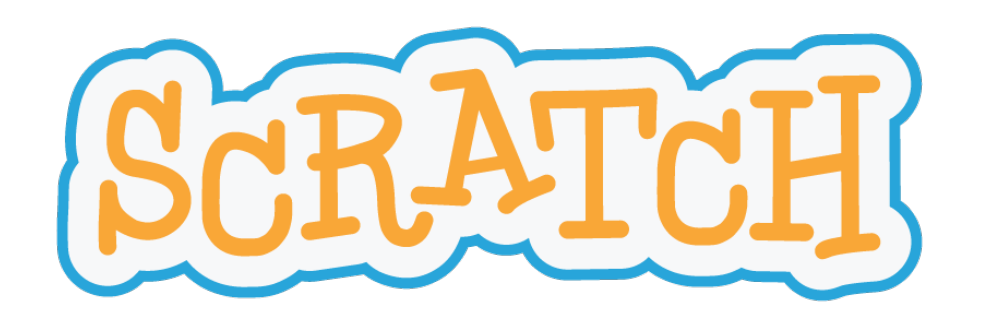

## Veelhoeken Tekenen

Een project in Scratch

Intermediate

wim.lamotte@uhasselt.be

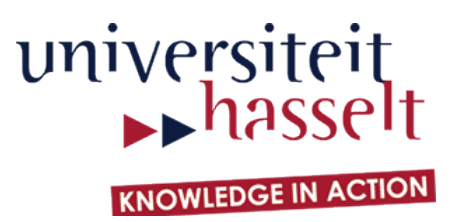

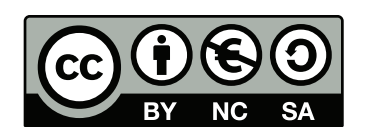

## Het eindresultaat

Een collectie scripts voor het tekenen van regelmatige veelhoeken (driehoeken, vierkanten, vijfhoeken, ...)

Voer het programma zelf eens uit!

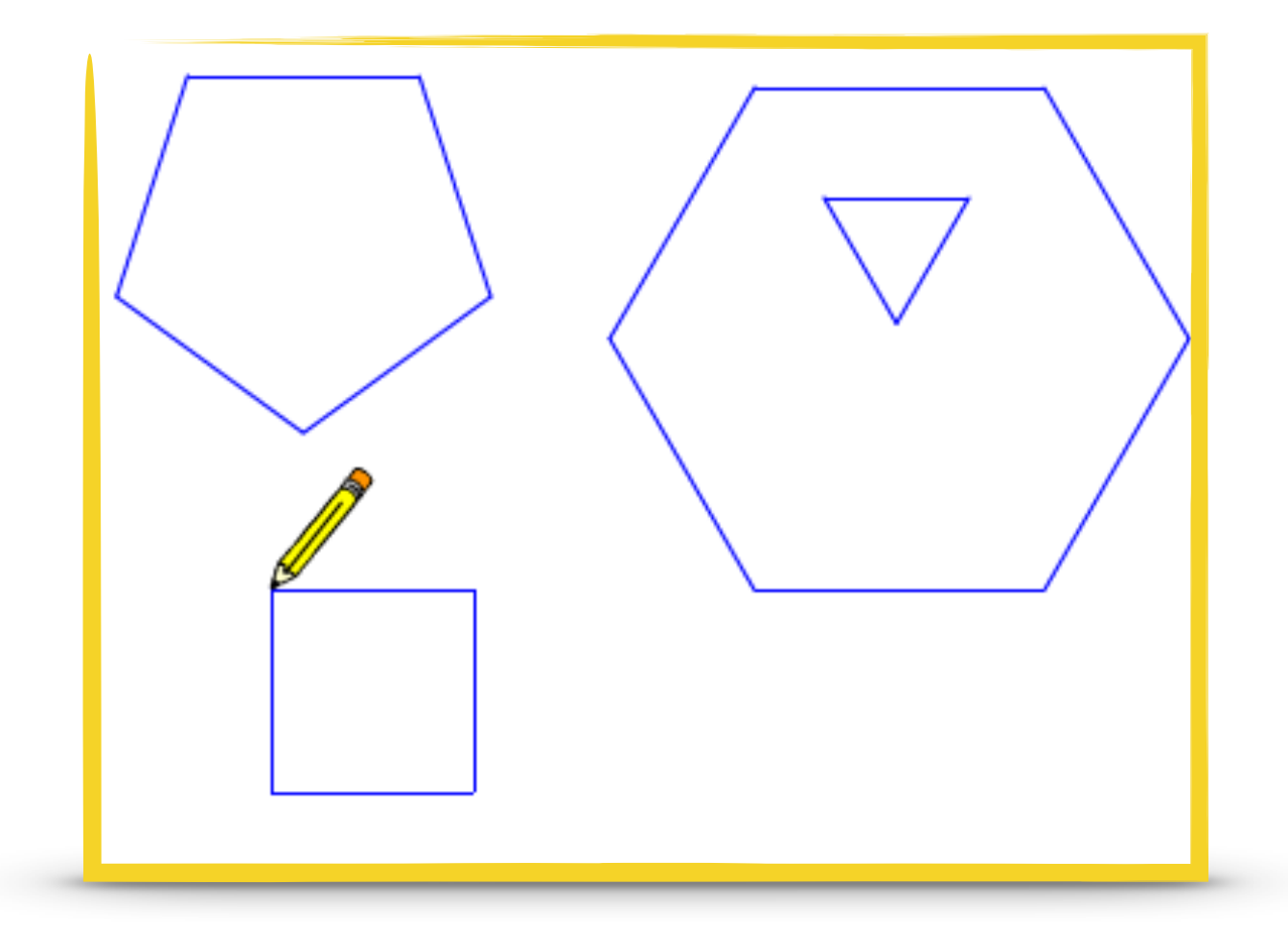

http://bit.ly/uhscratchstudio

### Overzicht

In dit project maak je kennis met de volgende concepten:

- tekenen in Scratch
- zelf blokken maken (modulair programmeren)
- blokken maken met parameters

Er zijn 6 stappen.

Elke stap bestaat uit een deelopdracht en (eventueel) uitleg over nieuwe blokken.

### Niveau

### Beginner

- basisconcepten,
- uitleg over alle blokken

### Intermediate

- gevorderde concepten,
- uitleg over alle blokken

### Advanced

- gevorderde concepten,
- beperkte uitleg

### Voorkennis

We veronderstellen dat je alle begrippen uit de beginnershandleiding kent

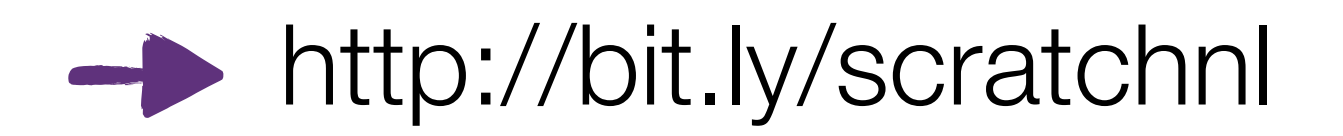

http://fromscratched.nl/index.php/scratch-beginnershandleiding-beschikbaar-in-het-nederlands/

Stap 1

### **Opdracht:**

- Laad de potlood sprite (en maak ze wat kleiner)
- Teken een lijn van lengte 100 in de standaard kleur

### **Blokken:**

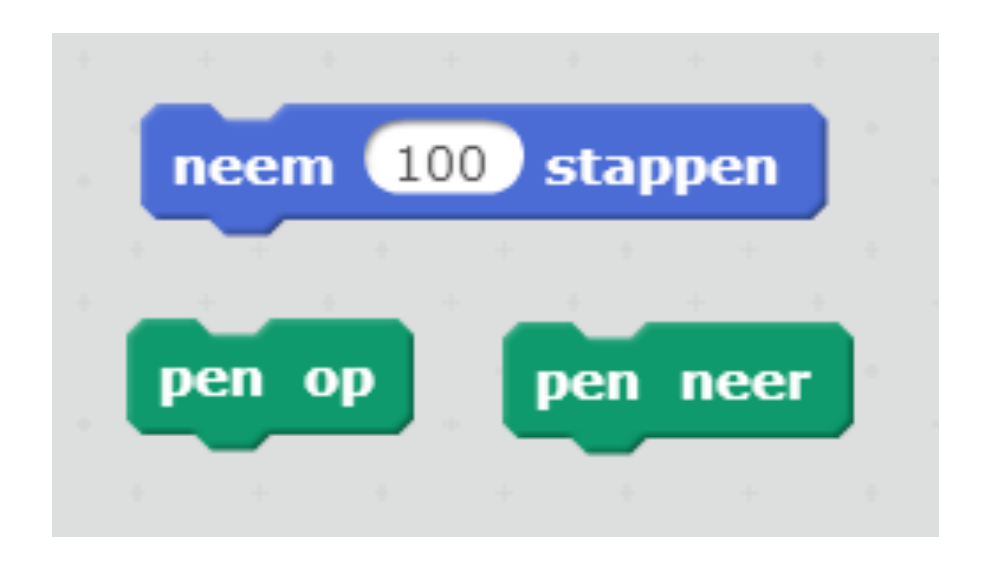

laad de sprite "pencil" en maak ze wat kleiner

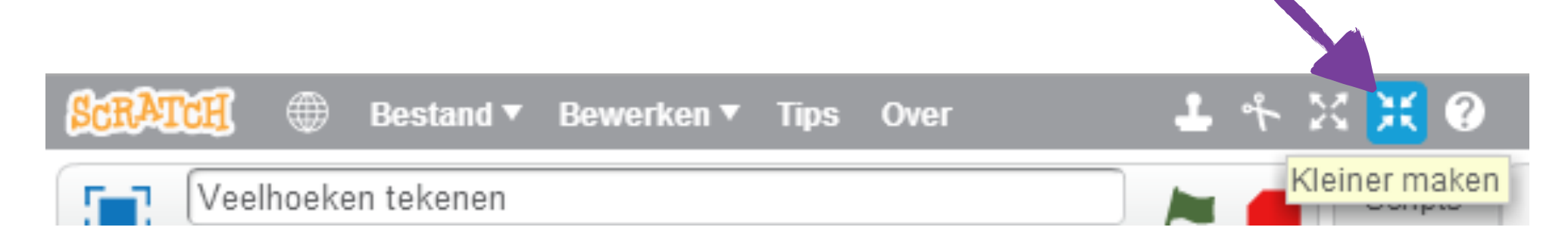

hernoem deze sprite naar "potlood" en zorg dat het niet kan ronddraaien

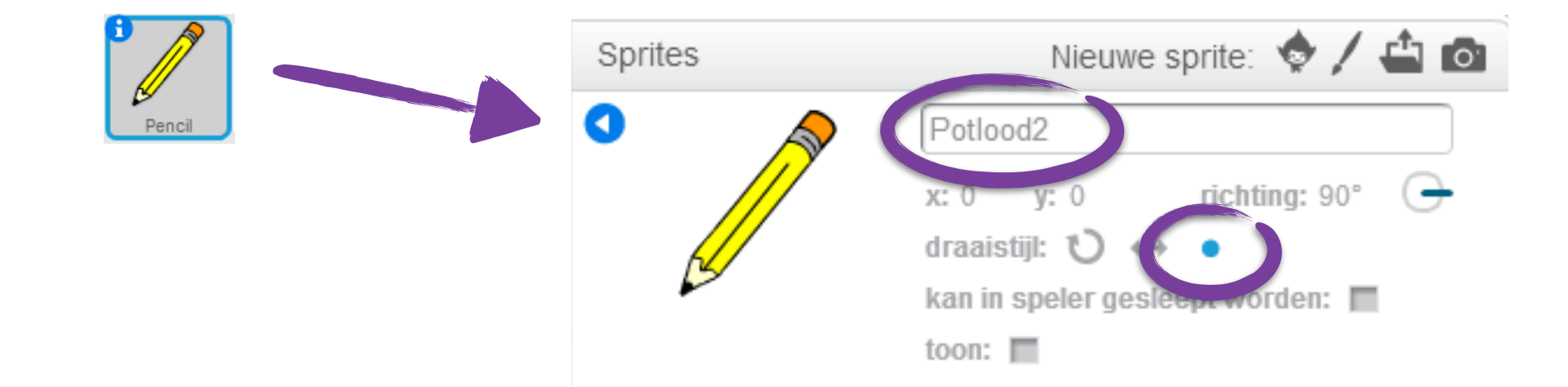

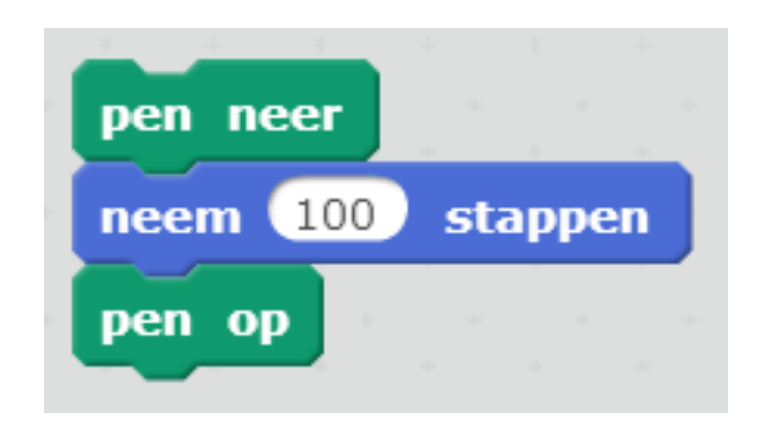

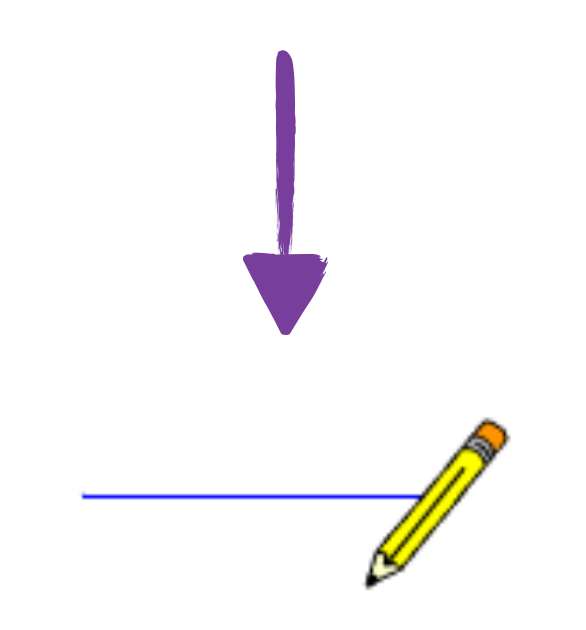

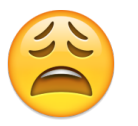

de lijn start niet aan de punt van het potlood!

we moeten het potlood verplaatsen

zodat het middelpunt op de punt valt

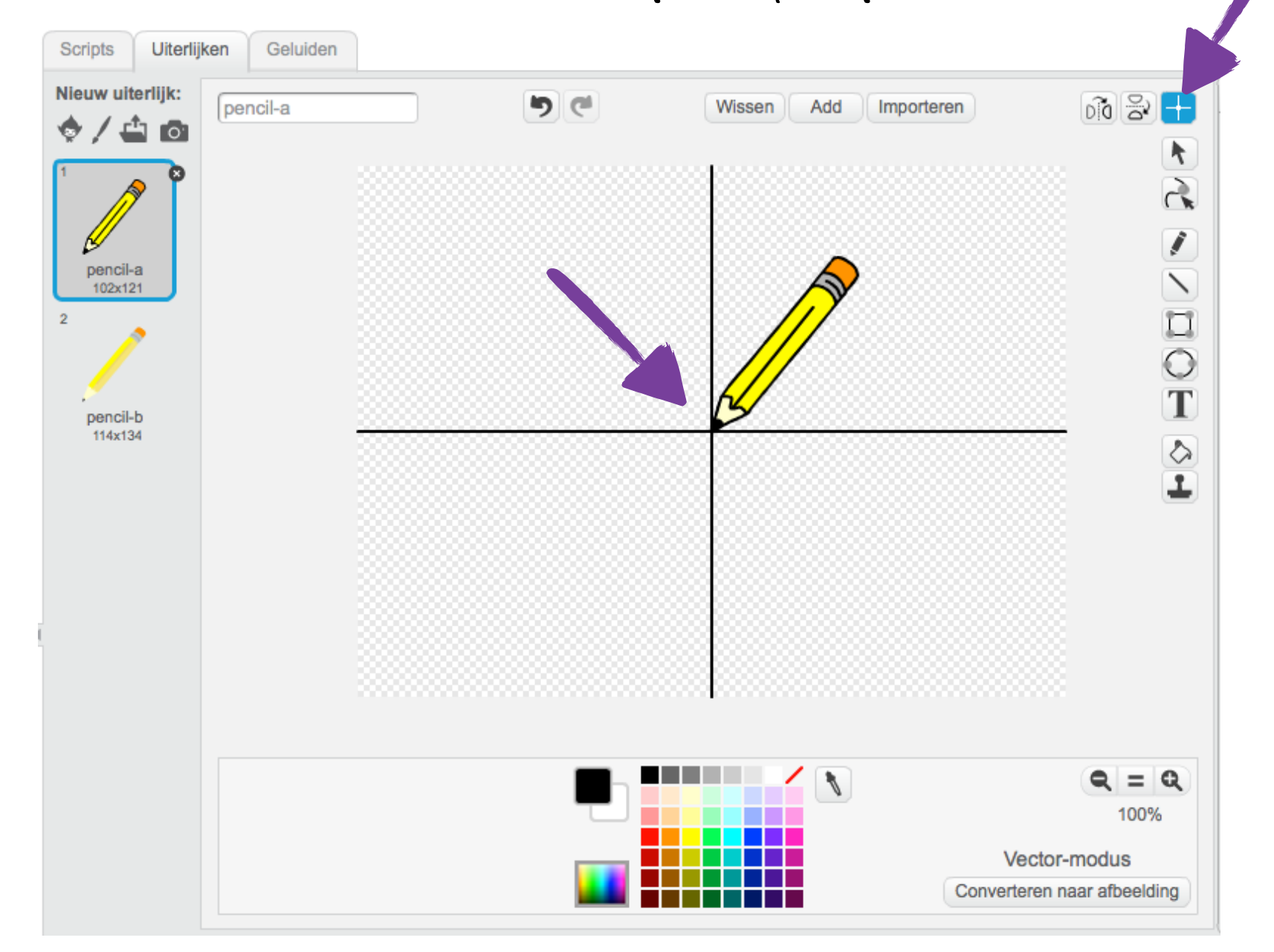

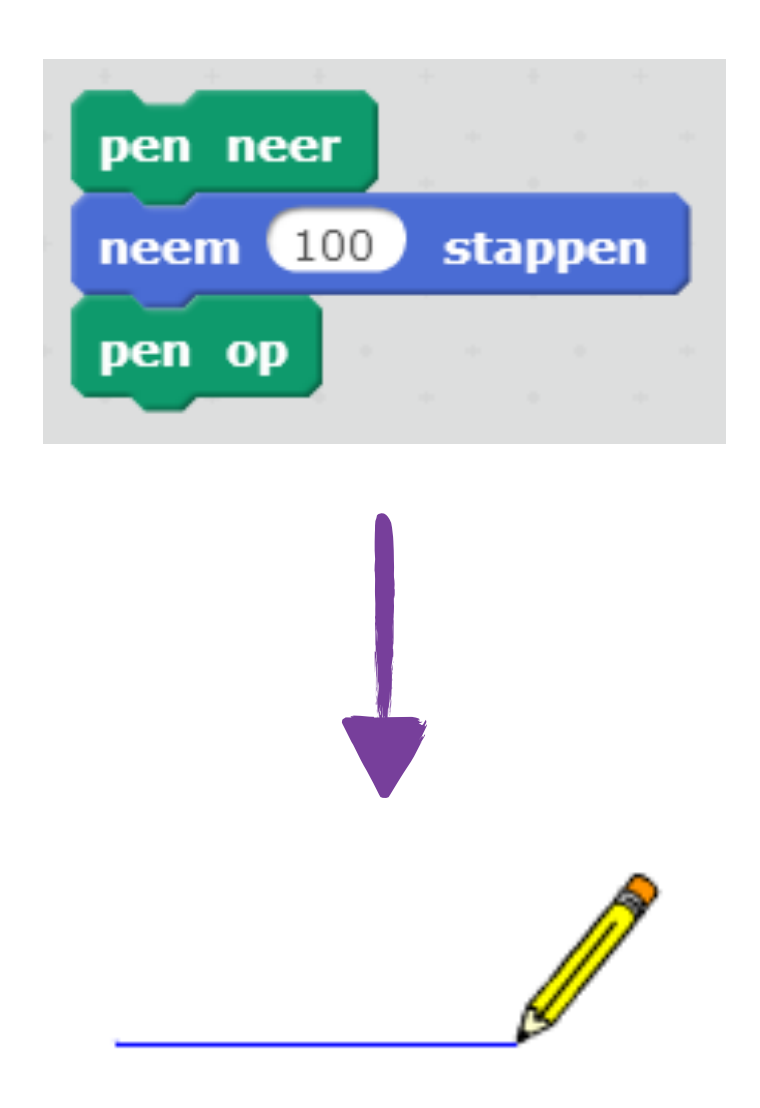

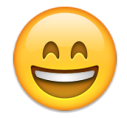

de lijn start aan de punt van het potlood!

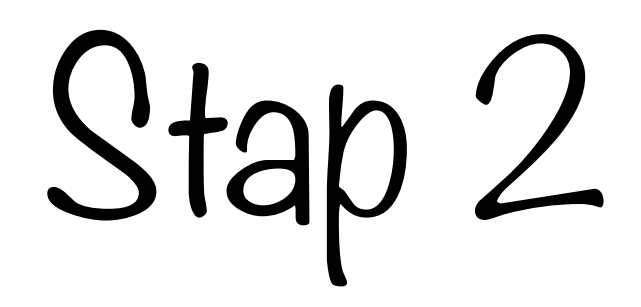

### **Opdracht:**

• Teken een vierkant

### **Blokken:**

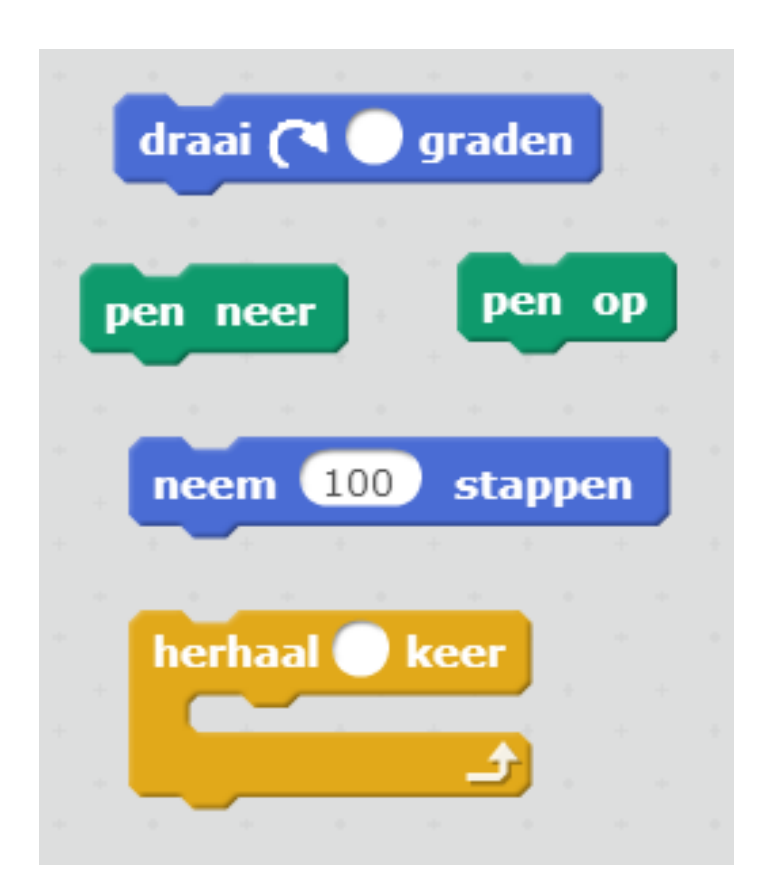

# Test je programma!

# Oplossing

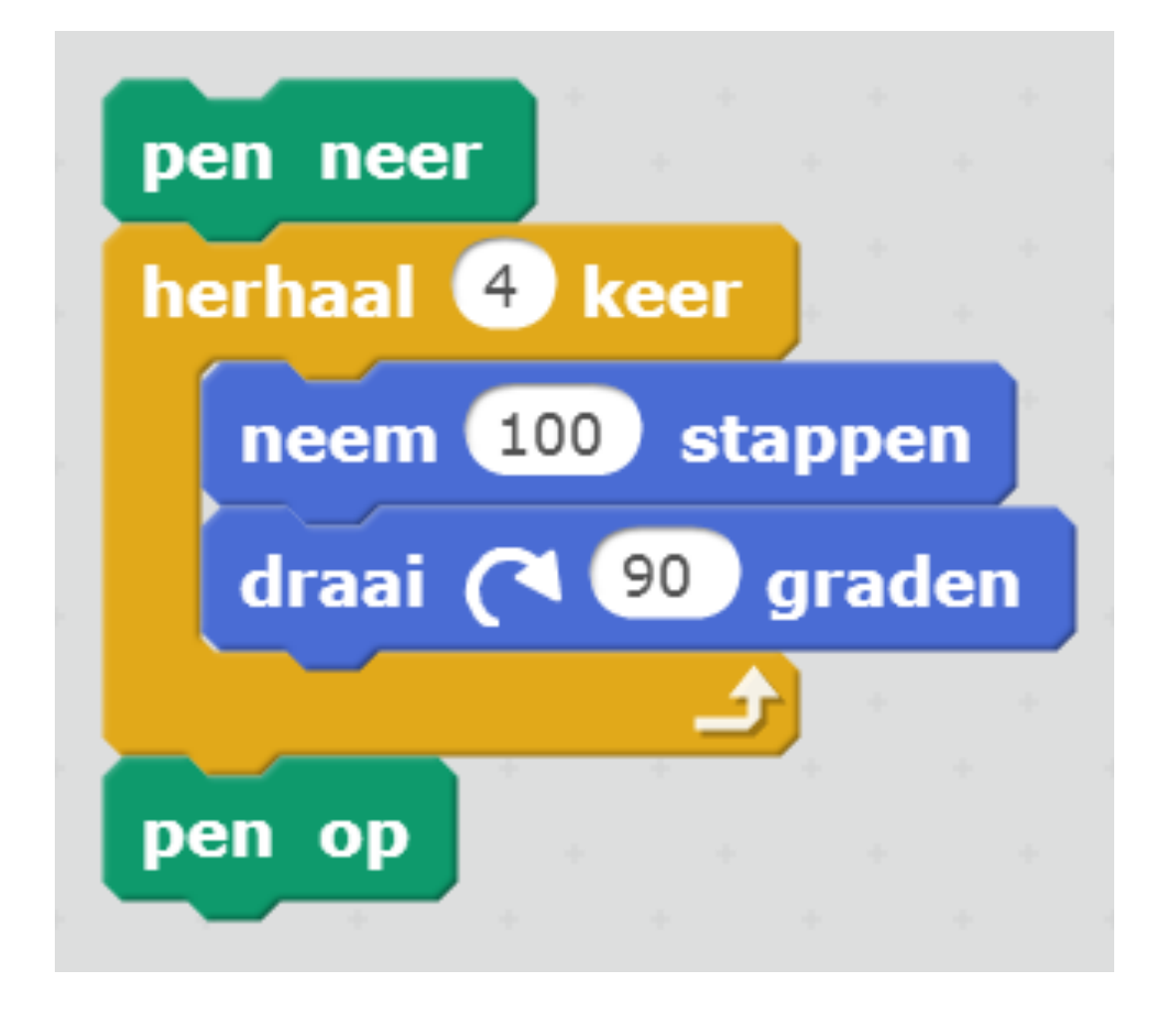

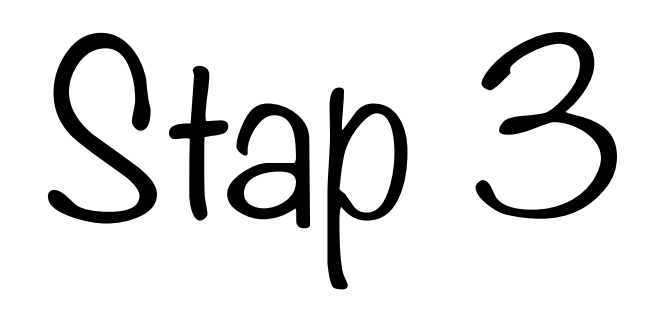

### **Opdracht:**

• Taken een zeshoek

### Nieuwe blokken:

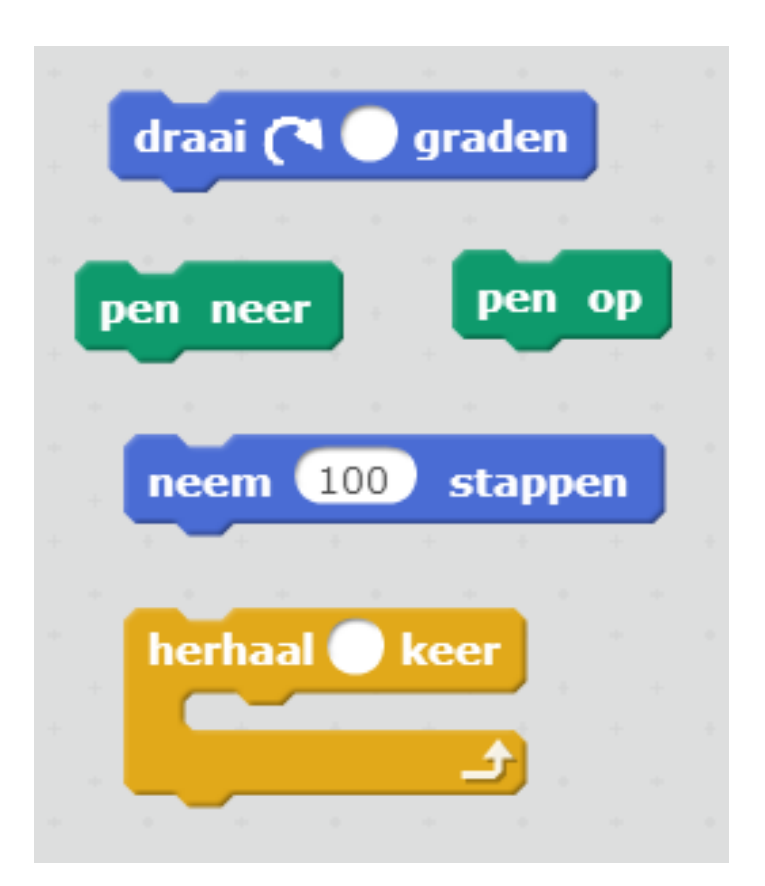

## Vierkant > Zeshoek

Wat moeten we aanpassen om van vierkant naar zeshoek te gaan?

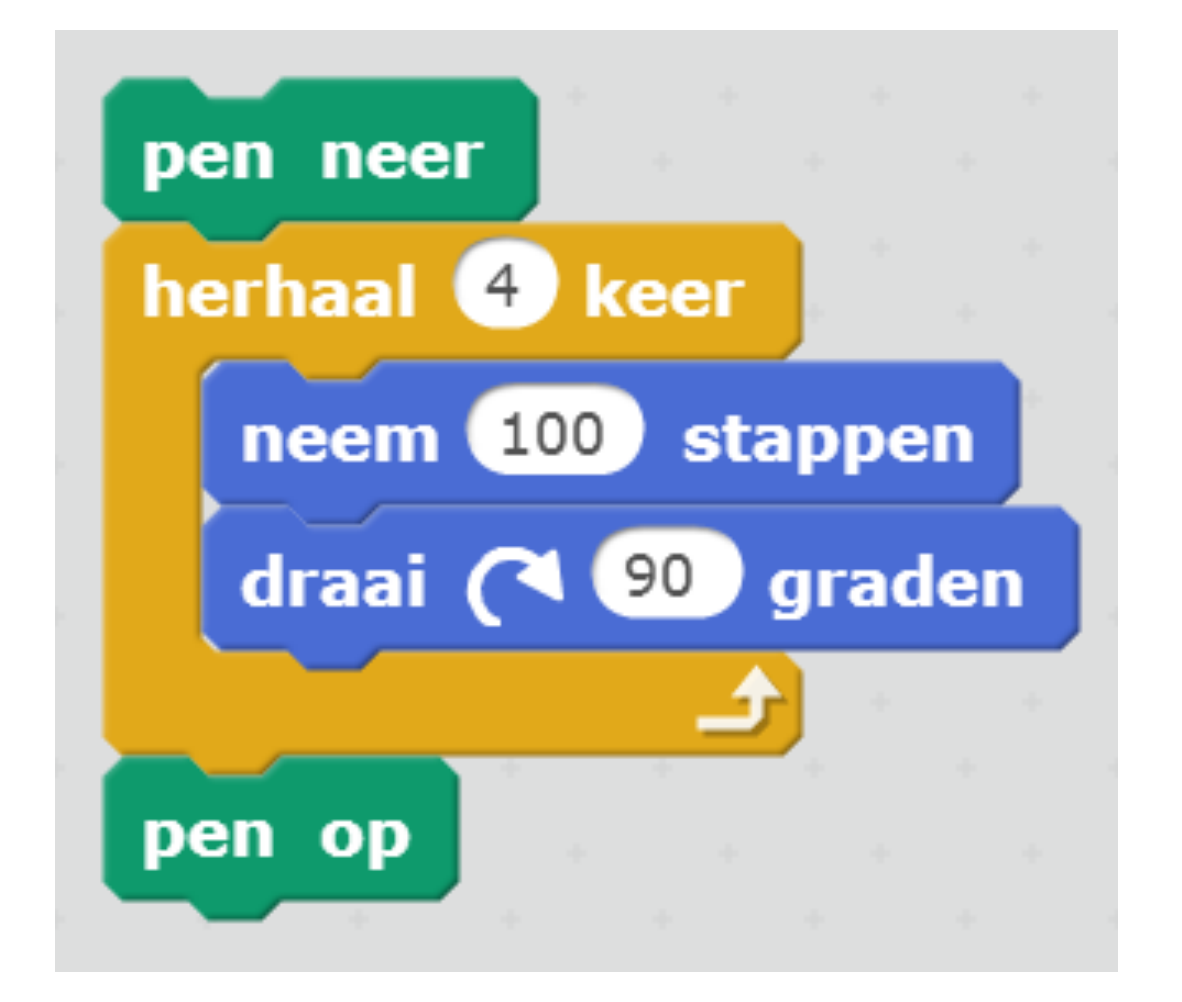

Probeer verschillende draaihoeken uit tot je een zeshoek krijgt!

# Test je programma!

# Oplossing

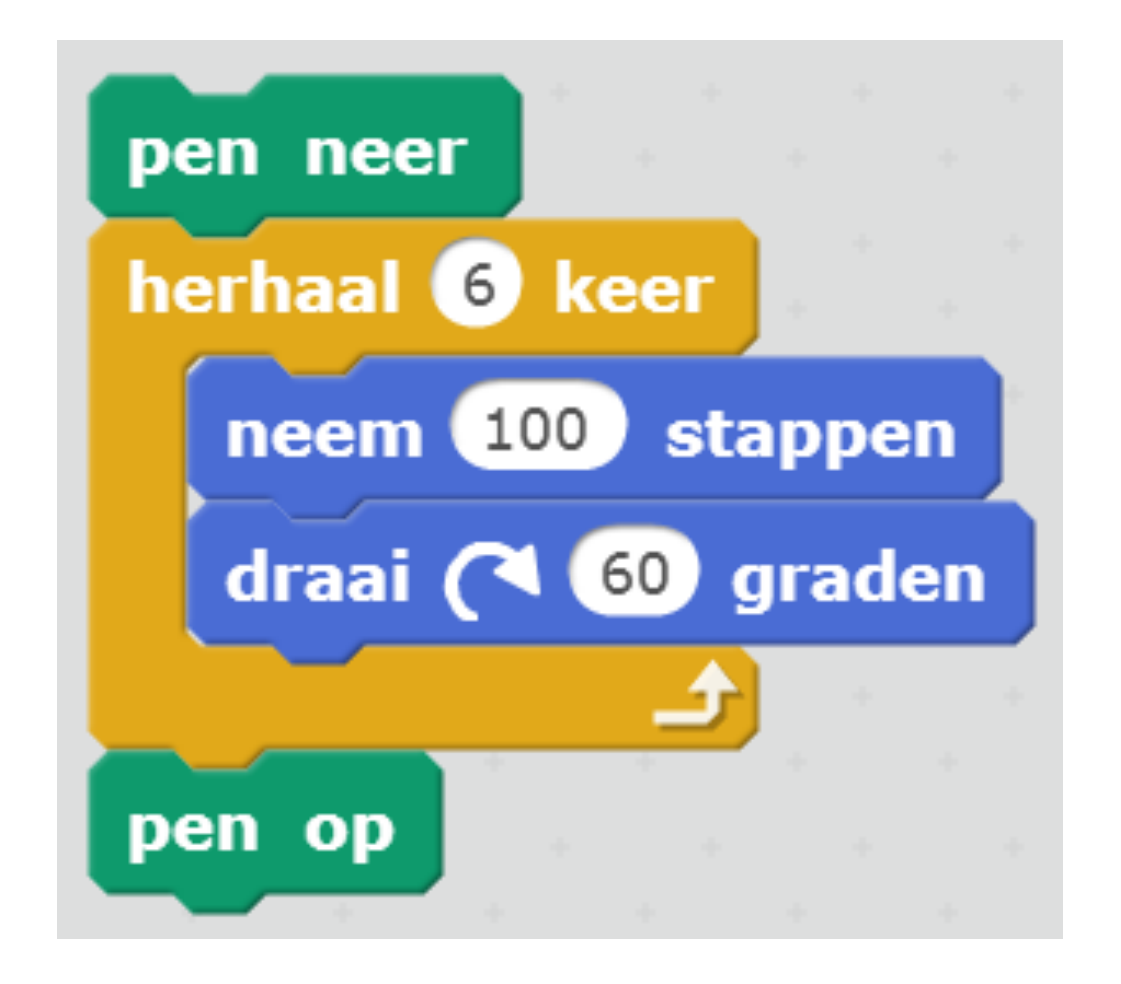

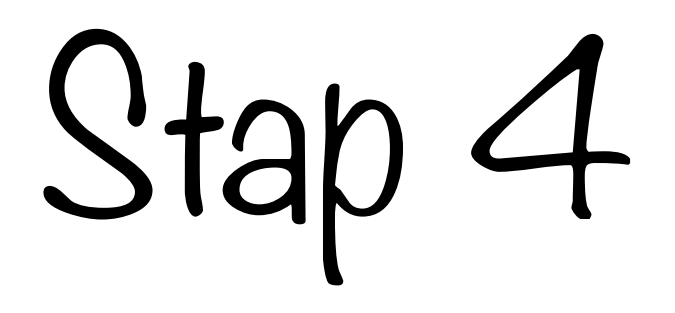

#### **Opdracht:**

• Maak een nieuw blok voor vierkant en zeshoek

#### Nieuwe blokken:

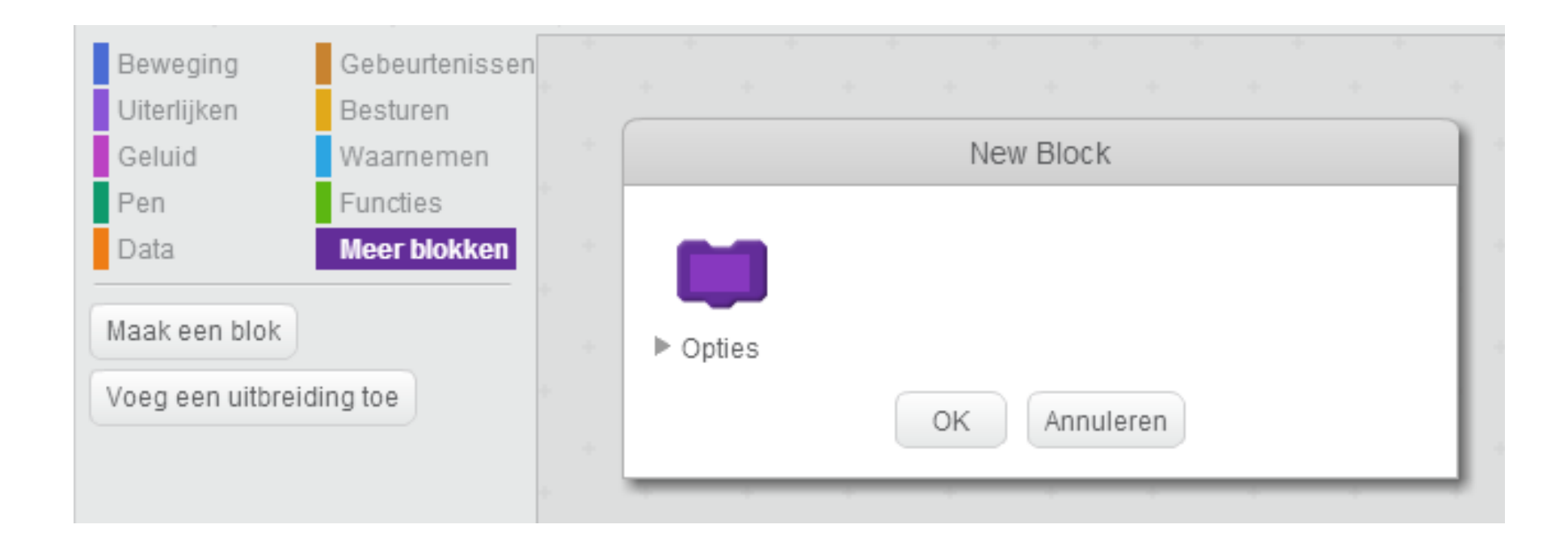

## "Maak een blok"

stuk script regelmatig opnieuw nodig?

maak een nieuw blok!

| New Block                                  |                          |  |
|--------------------------------------------|--------------------------|--|
| teken vierkant<br>▶ Opties<br>OK Annuleren | definieer teken vierkant |  |

Aan dit nieuw blok kan je je vierkant-script hangen

Maak ook een nieuw blok voor je zeshoek-script

## Wat valt op?

#### De twee nieuwe blokken lijken heel sterk op elkaar!

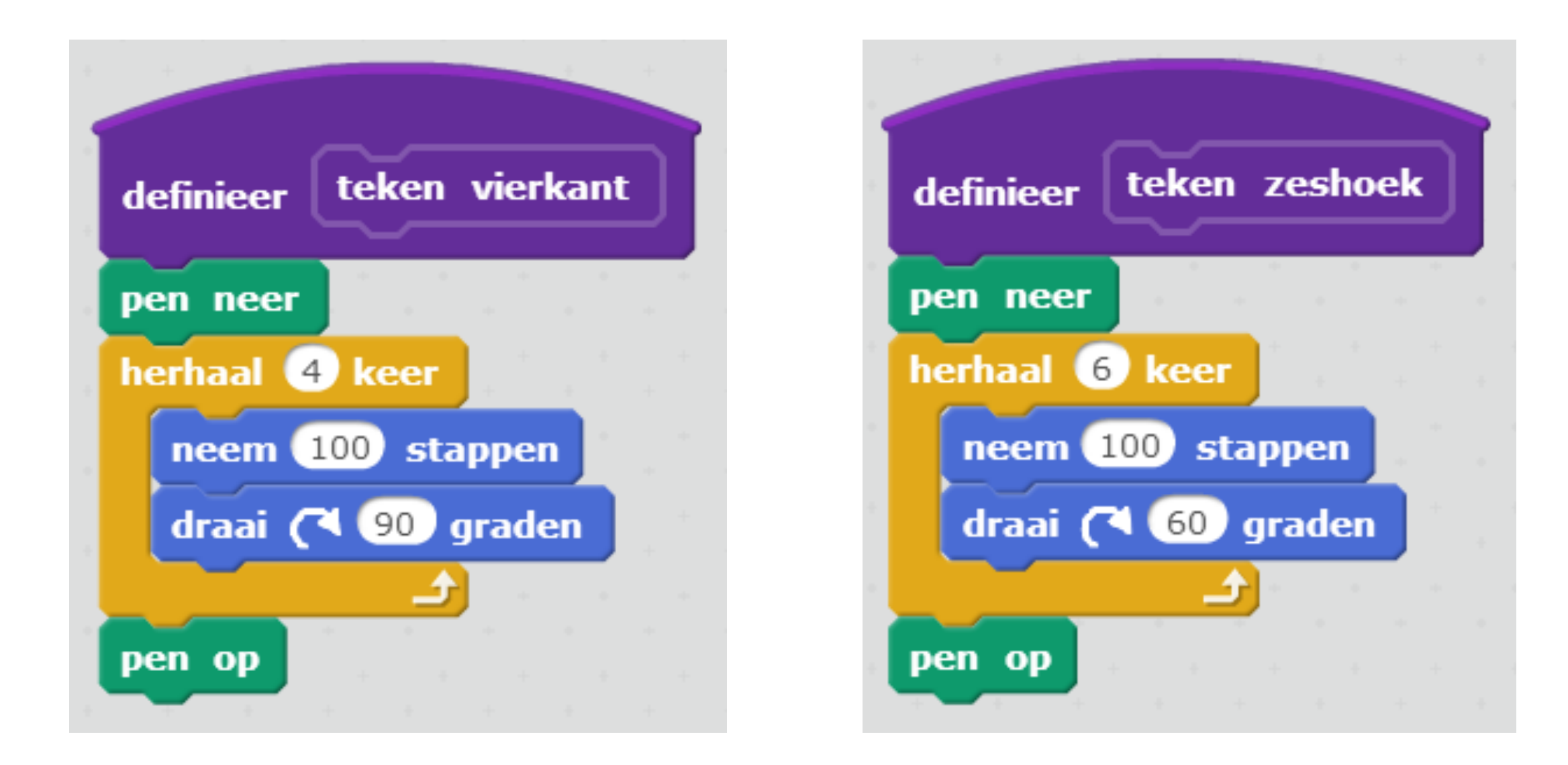

Wat verschilt tussen de twee scripts?

## Wat valt op?

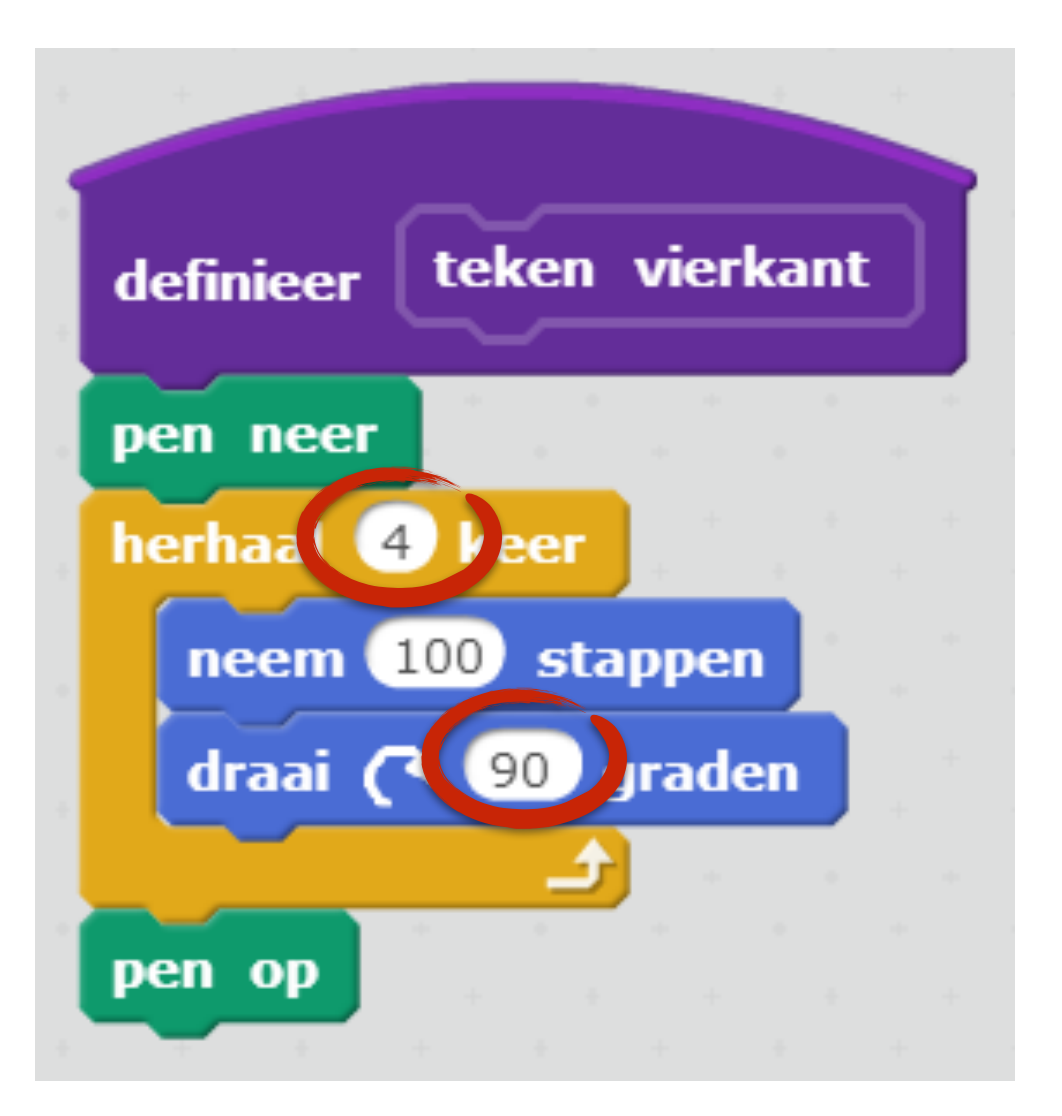

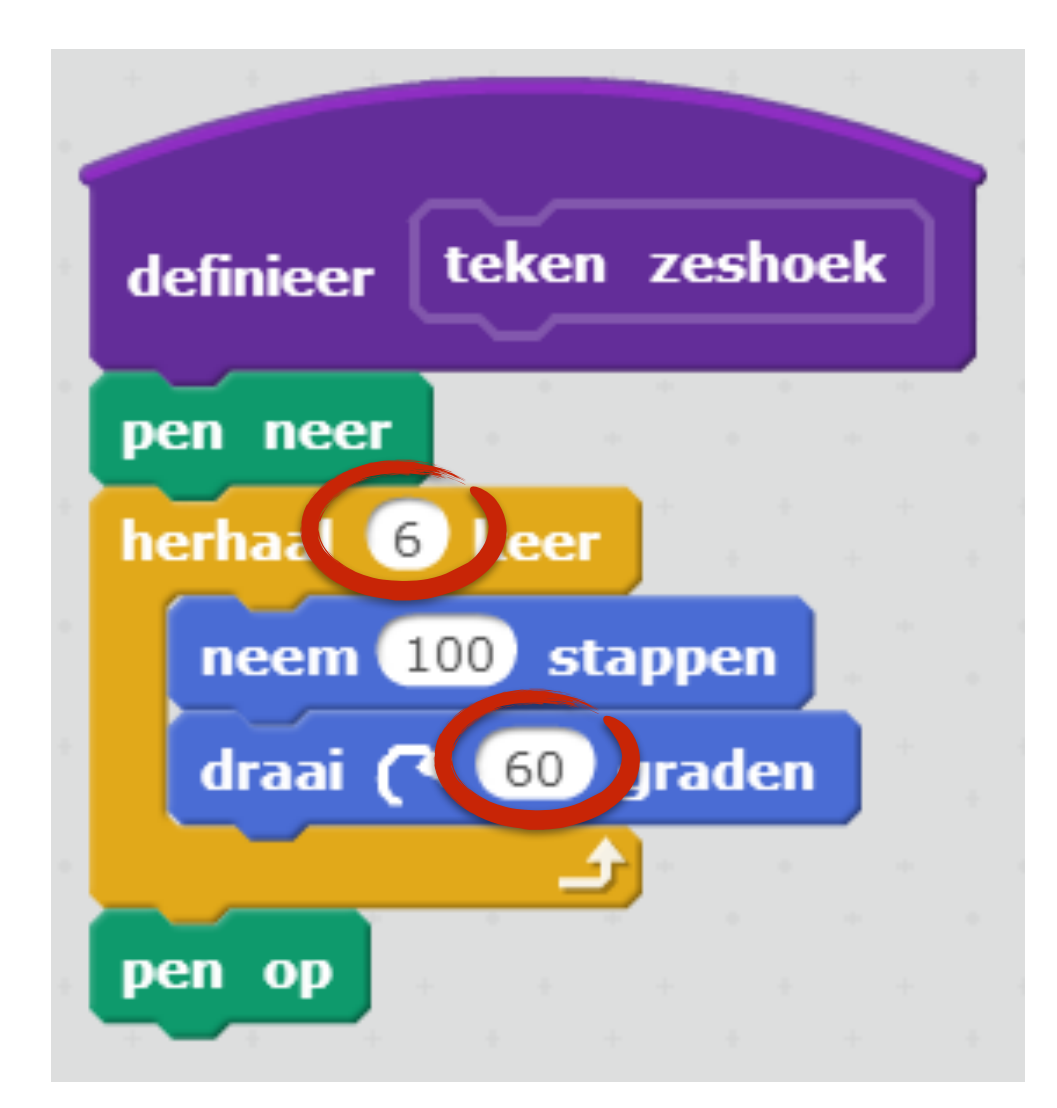

# Stap 5

### **Opdracht:**

**Blokken:** 

- Maak een script dat een regelmatige veelhoek (driehoek, vierkant, vijfhoek, ...) kan tekenen
- Geef met een variabele aan hoeveel hoeken je veelhoek heeft

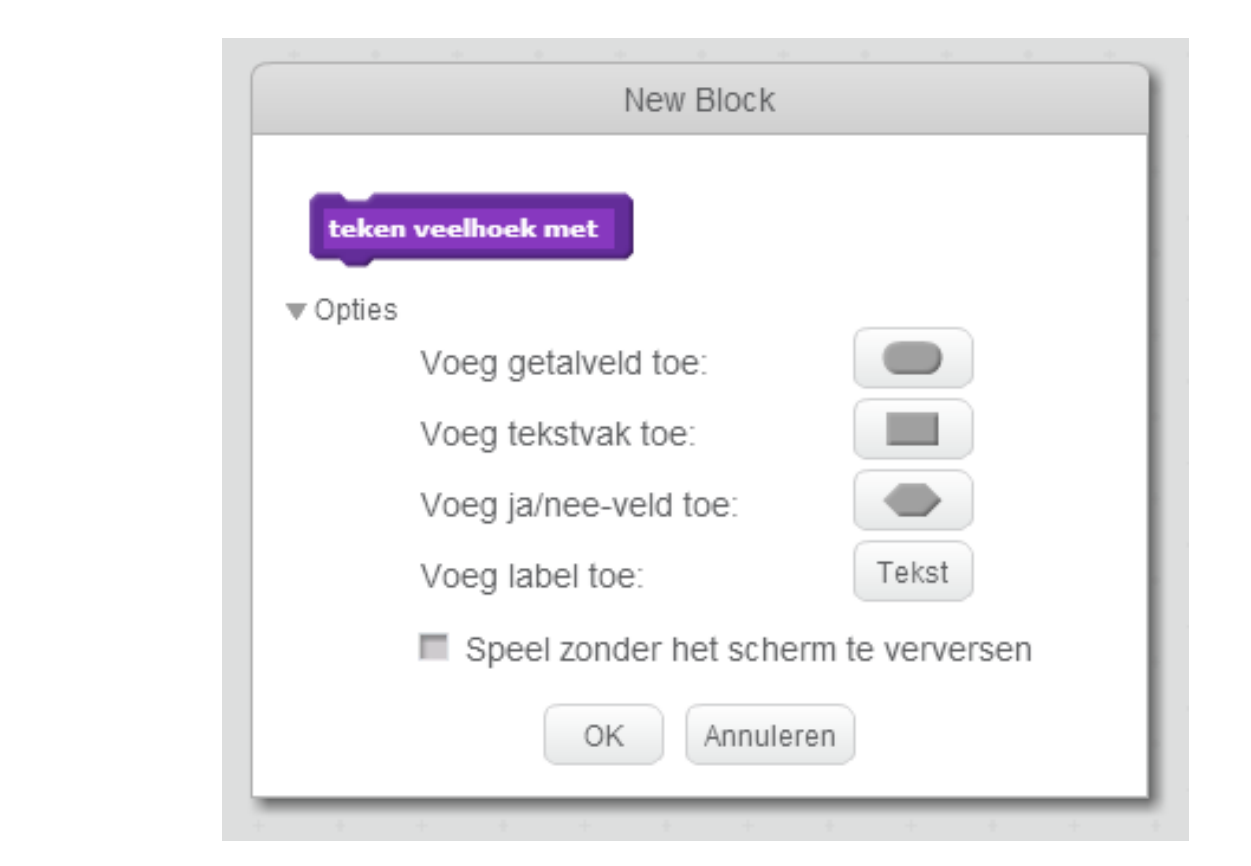

#### 22

### Getalveld

Een getalveld laat toe om een **waarde mee te geven** aan een **zelfgemaakte blok.** vb. voor het aantal hoeken van de veelhoek.

Zoek waar je het **script** moet **aanpassen** om elke veelhoek te kunnen tekenen met hetzelfde script.

**Controleer** of je hiermee een vierkant en een zeshoek kan tekenen.

# Test je programma!

## Oplossing

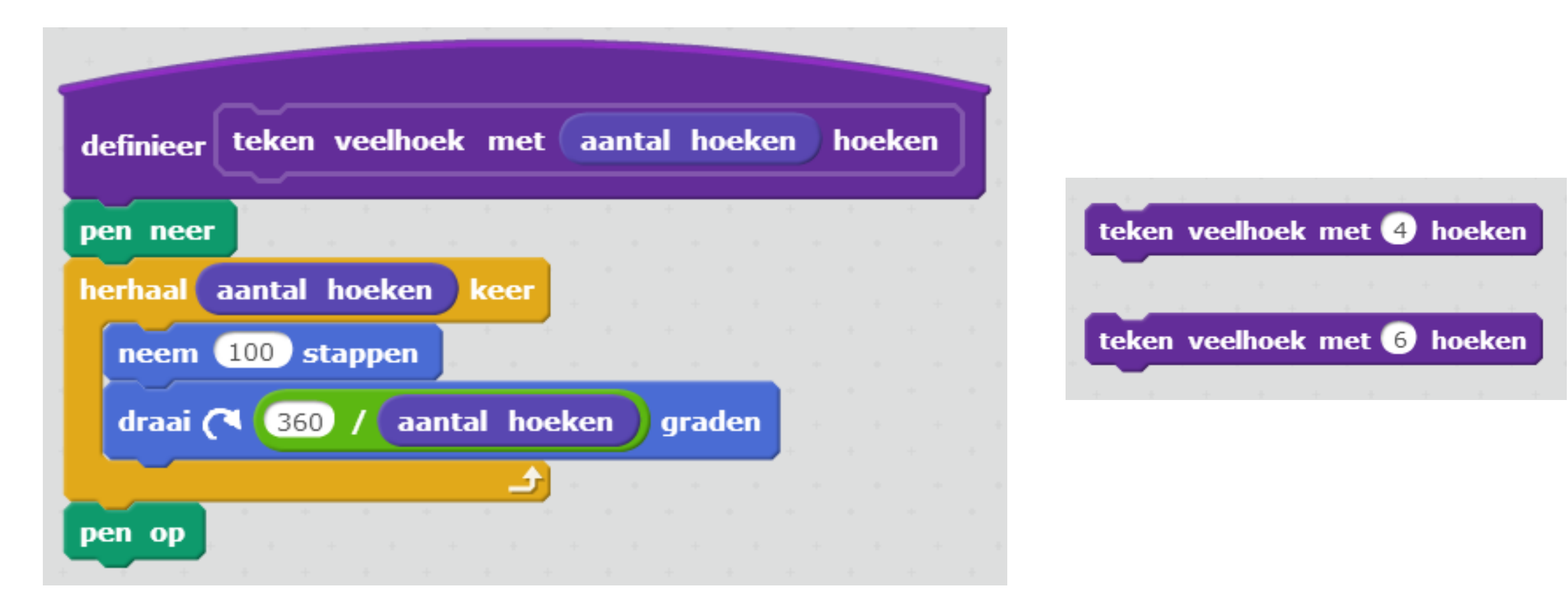

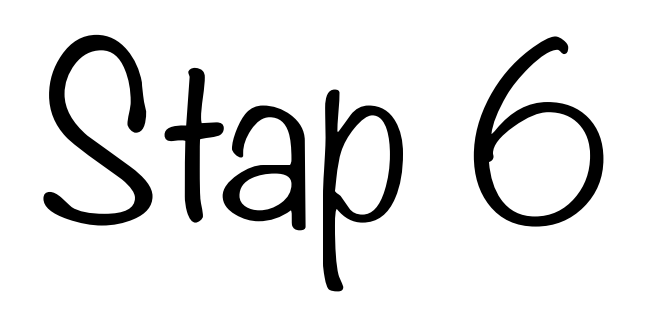

### **Opdracht:**

• Gebruik een tweede getalveld om de grootte van je veelhoek te bepalen

### Getalveld

Je kan een **tweede getalveld** gebruiken om de lengte van de zijden van de veelhoek mee te geven.

Pas nu je veelhoek-script aan zodat je ook de grootte kan meegeven.

# Test je programma!

Oplossing

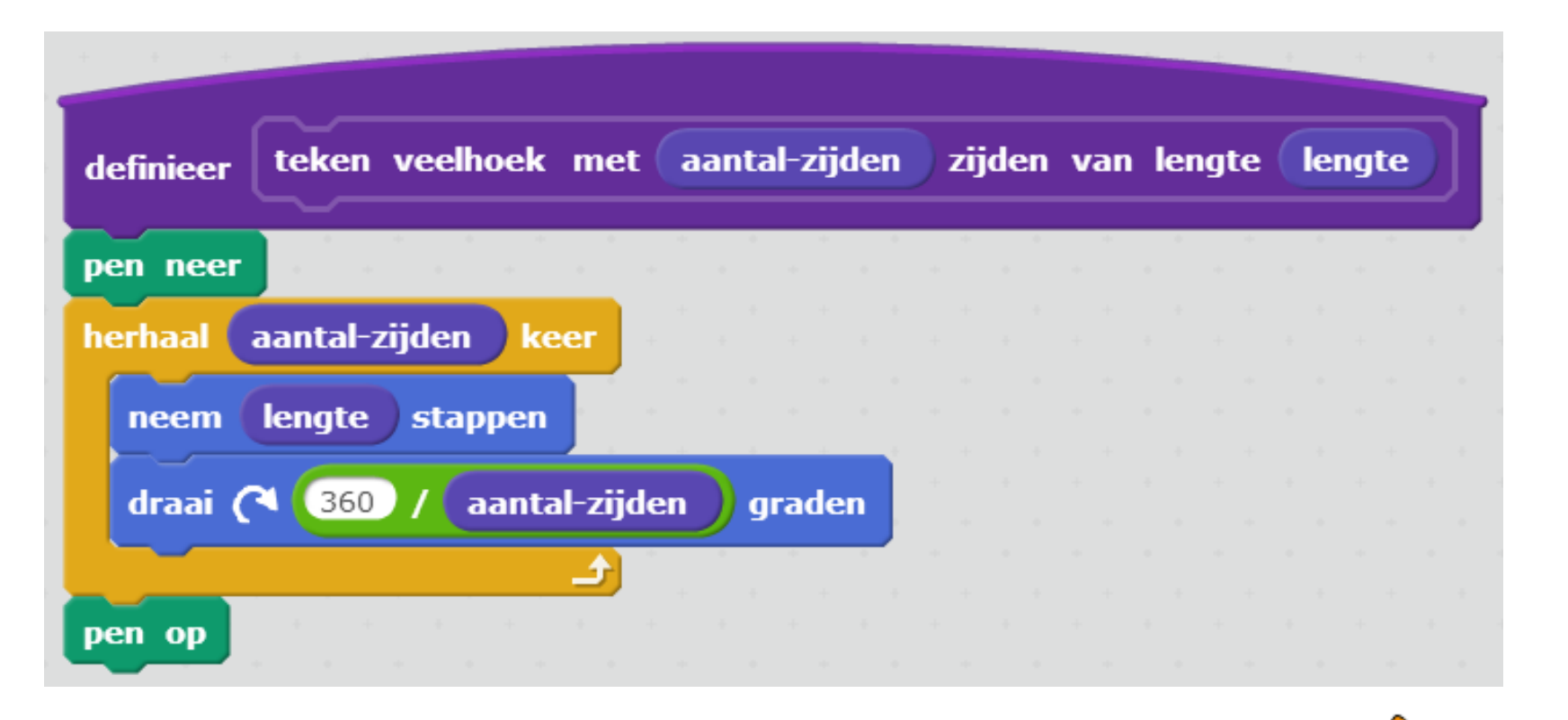

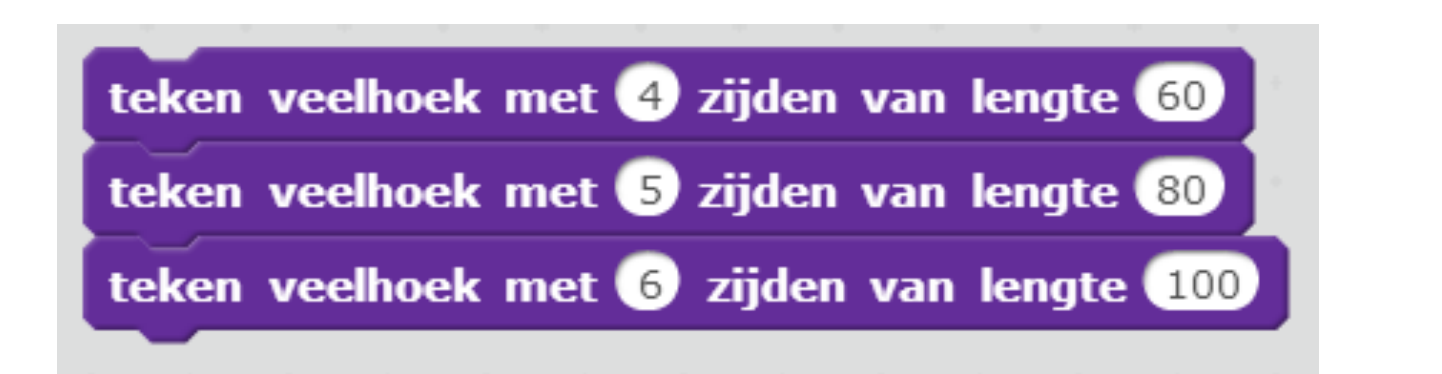

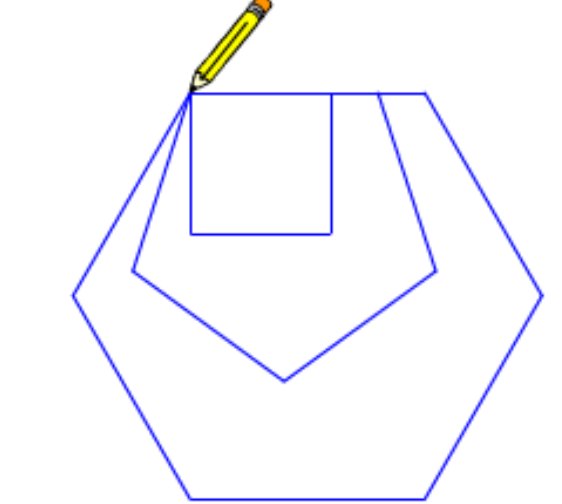

Uitbreidingen

Probeer onderstaande tekeningen te maken

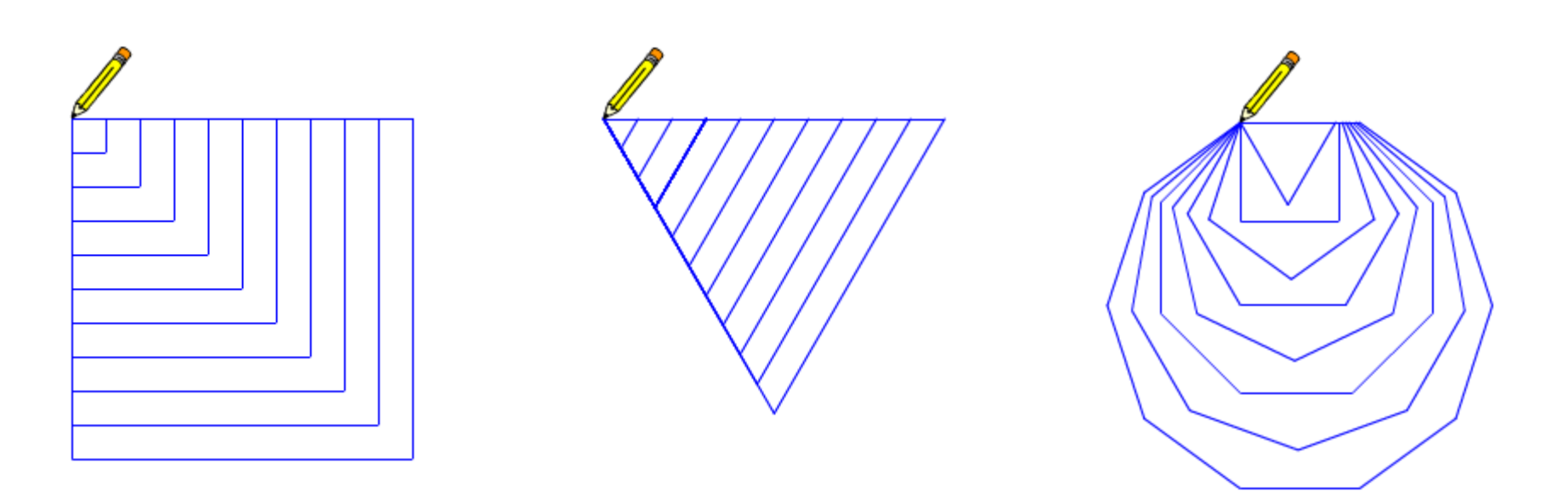

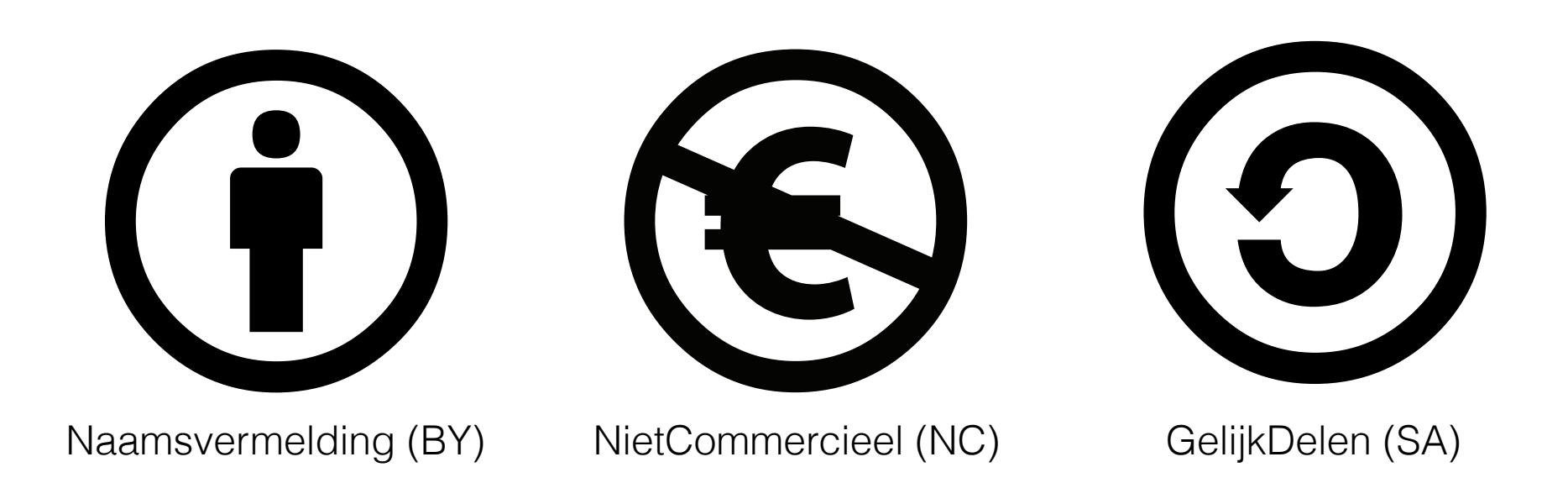

This work by Hasselt University is licensed under a Creative Commons Attribution-NonCommercial-ShareAlike 4.0 International License.

http://creativecommons.org/licenses/by-nc-sa/4.0/

#### Contact

frank.neven@uhasselt.be wim.lamotte@uhasselt.be

jonny.daenen@uhasselt.be

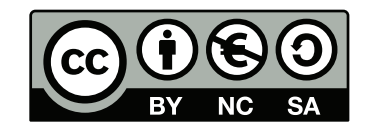